## 360 P2 刷 openWRT 潘多拉 (PandoraBox ) 后安装软件到 U 盘

作者: xunxiake

- 原文链接: https://ld246.com/article/1493820480833
- 来源网站:链滴
- 许可协议: 署名-相同方式共享 4.0 国际 (CC BY-SA 4.0)

路由器挂在U盘我的自动挂在到 /mnt/sda1。

PS:可以格式U盘为 ext4/3格式,步骤卸载挂载,然后 mkfs.ext4 /dev/sda1,然后在挂载 U盘挂在完在U盘创建 文件夹packages 命令如下

#mkdir /mnt/sda1/packages

然后配置opkg.conf文件:

[root@PandoraBox:/mnt/sda1/packages/usr]#cat /etc/opkg.conf dest root /

dest ram /tmp<br><br><br>#<span>这里配置 U盘的挂载地址 /mnt/sda1 是U盘地址 packages 为 盘下的目录</span>

dest usb /mnt/sda1/packages

lists\_dir ext /var/opkg-lists

option overlay\_root /overlay<br>

<br># &nbsp;<span><a href="https://ld246.com/forward?goto=http%3A%2F%2Fdownloads openwrt.org%2Fchaos\_calmer%2F15.05%2Framips%2Fmt7628" target="\_blank" rel="nofollow ugc">http://downloads.openwrt.org/chaos\_calmer/15.05/ramips/mt7628</a> 这个地址换成 由器固件对应的地址</span><br>src/gz barrier\_breaker\_packages <a href="https://ld246.com/ orward?goto=http%3A%2F%2Fdownloads.openwrt.org%2Fchaos\_calmer%2F15.05%2Framip %2Fmt7628%2Fpackages%2Fpackages" target="\_blank" rel="nofollow ugc">http://downloads.openwrt.org%2Fchaos\_calmer%2F15.05%2Framip %2Fmt7628%2Fpackages%2Fpackages" target="\_blank" rel="nofollow ugc">http://download .openwrt.org/chaos\_calmer/15.05/ramips/mt7628/packages/a><br>%2Fmt7628%2Fpackages%2Fpackages" target="\_blank" rel="nofollow ugc">http://download .openwrt.org/chaos\_calmer/15.05/ramips/mt7628/packages/packages</a><br>%2Fmt7628%2Fpackages%2Fpackages" target="\_blank" rel="nofollow ugc">http://download .openwrt.org/chaos\_calmer/15.05/ramips/mt7628/packages/packages</a><br>%2Fmt7628%2Fpackages%2Fpackages" target="\_blank" rel="nofollow ugc">http://download .openwrt.org/chaos\_calmer/15.05/ramips/mt7628/packages/packages</a><br/>%2Fmt7628/packages

#src/gz barrier\_breaker\_base <a href= https://id246.com/forward?goto=http%3A%2F%2Fdo nloads.openwrt.org%2Fchaos\_calmer%2F15.05%2Framips%2Fmt7628%2Fpackages%2Fbase" arget="\_blank" rel="nofollow ugc">http://downloads.openwrt.org/chaos\_calmer/15.05/ramip /mt7628/packages/base</a><br>

#src/gz barrier\_breaker\_luci <a href="https://ld246.com/forward?goto=http%3A%2F%2Fdow loads.openwrt.org%2Fchaos\_calmer%2F15.05%2Framips%2Fmt7628%2Fpackages%2Fluci" ta get="\_blank" rel="nofollow ugc">http://downloads.openwrt.org/chaos\_calmer/15.05/ramips mt7628/packages/luci</a><br>

#src/gz barrier\_breaker\_management <a href="https://ld246.com/forward?goto=http%3A%2 %2Fdownloads.openwrt.org%2Fchaos\_calmer%2F15.05%2Framips%2Fmt7628%2Fpackages% Fmanagement" target="\_blank" rel="nofollow ugc">http://downloads.openwrt.org/chaos\_ca mer/15.05/ramips/mt7628/packages/management</a><br>

#src/gz barrier\_breaker\_packages <a href="https://ld246.com/forward?goto=http%3A%2F%2
downloads.openwrt.org%2Fchaos\_calmer%2F15.05%2Framips%2Fmt7628%2Fpackages%2Fp
ckages" target="\_blank" rel="nofollow ugc">http://downloads.openwrt.org/chaos\_calmer/15
05/ramips/mt7628/packages/packages</a><br/>
breaker\_packages</br/>
breaker\_packages</br/>
breaker\_packages</br/>
breaker\_packages

#src/gz barrier\_breaker\_routing <a href="https://ld246.com/forward?goto=http%3A%2F%2F ownloads.openwrt.org%2Fchaos\_calmer%2F15.05%2Framips%2Fmt7628%2Fpackages%2Frou ing" target="\_blank" rel="nofollow ugc">http://downloads.openwrt.org/chaos\_calmer/15.05/ amips/mt7628/packages/routing</a><br>

#src/gz barrier\_breaker\_telephony <a href="https://ld246.com/forward?goto=http%3A%2F%
Fdownloads.openwrt.org%2Fchaos\_calmer%2F15.05%2Framips%2Fmt7628%2Fpackages%2Ft
lephony" target="\_blank" rel="nofollow ugc">http://downloads.openwrt.org/chaos\_calmer/1
.05/ramips/mt7628/packages/telephony</a><br/>br>

 <br> #<span> 安装软件如果报这个错误 就配置下面的信息 Package XXX version XXXX has no va id architecture, ignoring.</span><br>

```
arch all 100<br>
arch noarch 200<br>
arch noarch 200<br>
arch ralink 300<br>
arch ramips_24kec 400
&nbsp;
&nbsp;
&nbsp;然后配置 profile 命令如下: 
*vi /etc/profile&nbsp;
class="brush: bash">[root@PandoraBox:/mnt/sda1/packages/usr]#vi /etc/profile
```

```
#!/bin/sh
```

[-f /etc/banner] & amp; & amp; cat /etc/banner <br>
<br>
#红色部分为添加部分 <span>export LD LIBRARY PATH=/mnt/sda1/packages/usr/lib:/mnt/sda1/packages/lib</spa > export PATH=/usr/bin:/usr/sbin:/bin:/sbin<span>:/mnt/sda1/packages/usr/bin:/mnt/sda1/pa kages/usr/sbin:/mnt/sda1/packages/bin:/mnt/sda1/packages/sbin</span> export HOME=\$(grep -e "^\${USER:-root}:" /etc/passwd | cut -d ":" -f 6) export HOME=\${HOME:-/root} #export PS1='\u@\h:\w\\$ ' export PS1='[\[\033[35;1m\]\u\[\033[0m\]@\[\033[31;1m\]\h\[\033\[0m\]:\[\033[32;1m\]\$PW \[\033[0m\]]\\$' [-x /bin/more] || alias more=less<br> [-x /usr/bin/vim] & amp; & amp; alias vi=vim || alias vim=vi [-z "\$KSH VERSION" -o ! -s /etc/mkshrc ] || . /etc/mkshrc [-x /usr/bin/arp] || arp() { cat /proc/net/arp; }<br> [-x/usr/bin/ldd] || ldd() { LD TRACE LOADED OBJECTS=1 \$\*; } alias df='df -h'<br> alias ps='ps -ww'<br> alias free='free -m'<br> #alias ls='ls -hF --color=auto'<br> alias II='ls -alh'<br> alias la='ll -A'<br> #alias top='top -d1'<br> 保存后执行以下命令或者重启路由器: #source /etc/profile 好了,下面开始安装软件: h行 opkg update https://www.action.com/watchesters/action/com/watchesters/com/watchesters/ 到 /etc/opkg.conf 配置的 dest usb /mnt/sda1/packages 目录下.